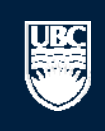

a place of mind

# How to Submit a Biosafety Post-Approval Activity (PAA) – Amendment

#### Page for Prince Epple

🙆 PI and Staff

# My Roles

<u>UBC</u>

# PI & Staff

Committee Member

```
REB Guest Reviewer
```

# Create:

| [4][▲    | Conflict of Interest |
|----------|----------------------|
| 8        | Human Ethics         |
| C2       | Animal Care          |
| <b>*</b> | Biosafety            |

# Welcome to your personal RISe Home Page.

Page for Prince Epple

To view your ethics studies or declarations select the applicable grey tab below (Animal Care, Human Ethics, Conflict of Interest). Click here for FAQs.

| Му                                                                                                    | Inbox Confli    | ct of Interest Human Ethi   | cs Animal Care | Biosafety In  | active R     | eports/Tutorials |                     |
|----------------------------------------------------------------------------------------------------|-----------------|-----------------------------|----------------|---------------|--------------|------------------|---------------------|
| Your 'Inbox' is a folder for receiving items that require your attention. Once each item is addressed, it will leave your 'Inbox' and be filed under one of the other applicable tabs. Click on the name of the study to see details of the application or Post Approval Activity (PAA<br>Click on the Biosafety tab to view all your Biosafety applications. |                 |                             |                |               |              |                  |                     |
| Fi                                                                                                    | ilter by 🎯 🛛 ID | T                           | Go             | Clear Advance | ced          |                  |                     |
|                                                                                                    | ID              | Name                        | Туре           | 01            | wner         | State            | 🖻 Last State Change |
| 3                                                                                                    | H14-00036       | PFM Kenya                   | Huma           | an Ethics Ep  | pple, Prince | Pre Submission   | 4/15/2014 9:28 AM   |
| 3                                                                                                    | H14-00031       | Abdo pain NYD               | Huma           | an Ethics Ep  | pple, Prince | Pre Submission   | 4/9/2014 8:30 AM    |
| (                                                                                                    | H14-00028       | construction waste          | Huma           | an Ethics Ap  | pple, Prinz  | Pre Submission   | 4/7/2014 1:39 PM    |
| 3                                                                                                    | H13-00106       | Discrimination and activism | n Huma         | an Ethics Ap  | pple, Prinz  | Pre Submission   | 12/6/2013 10:05 AM  |
| 8                                                                                                    | H13-00105       | Activism Study              | Huma           | an Ethics Ep  | pple, Prince | Pre Submission   | 12/6/2013 7:00 AM   |
| 8                                                                                                    | H13-00092       | Fibrosis                    | Huma           | an Ethics Ap  | pple, Prinz  | Pre Submission   | 9/3/2013 11:16 AM   |
| 8                                                                                                    | H13-00054       | BCCDC                       | Huma           | an Ethics Ep  | pple, Prince | Pre Submission   | 4/17/2013 9:16 AM   |
| 8                                                                                                    | H13-00050       | test                        | Huma           | an Ethics Ep  | pple, Prince | Pre Submission   | 4/12/2013 1:13 PM   |
| 8                                                                                                    | H13-00049       | Comment 111                 | Huma           | an Ethics Ep  | pple, Prince | Pre Submission   | 4/10/2013 1:48 PM   |
| 8                                                                                                    | H13-00014       | moroccoisheaven             | Huma           | an Ethics Ap  | pple, Prinz  | Pre Submission   | 1/8/2013 2:25 PM    |
|                                                                                                    |                 |                             | [k             |               | 30 D DI      |                  | 10                  |

## Post Approval Activities (In Progress)

|   | Filter by 🎱 🛛 ID      | T                            | Go Clear                          | Advanced         |                   |                       |                                    |
|---|-----------------------|------------------------------|-----------------------------------|------------------|-------------------|-----------------------|------------------------------------|
|   | ID                    | Name                         | Туре                              | Owner            | State             | Last State<br>Change  | PAA Type                           |
| Ť | AA H13-00044-<br>A002 | request for acknowl          | Human-Post Approval<br>Activities | Apple, Prinz     | Pre<br>Submission | 3/28/2014 2:07 PM     | Request for Acknowledgement        |
| ¢ | AA H13-00044-<br>A001 | asdasd                       | Human-Post Approval<br>Activities | Apple, Prinz     | Pre<br>Submission | 1/9/2014 8:57 AM      | Completion of Behavioural<br>Study |
| Ť | AA H12-00045-<br>A001 | Brain Study - Amendment<br>1 | Human-Post Approval<br>Activities | Epple,<br>Prince | Pre<br>Submission | 12/5/2012 11:00<br>AM | Amendments to Study                |
|   |                       |                              | ⊠                                 | to 3 of 3 ▷ ▷    |                   |                       | 10 / page                          |

# Committees

Send Feedback

|              | Name                                      |
|--------------|-------------------------------------------|
| 2 <u>9</u> 2 | Animal Care Committee                     |
| 2 <u>9</u> 2 | BC Cancer Agency<br>Research Ethics Board |
| 22           | Biosafety Committee                       |

- Children's and Women's Research Ethics Board
- Network Clinical Research Ethics Board
- Angle Conflict of Interest Committee
- A Providence Health Care Research Ethics Board
- UBC Behavioural Research Ethics Board
- UBC Okanagan Behavioural Research Ethics Board

A Open notifications

A Open notifications

# **Committees Studies Help**

## Page for Prince Epple

# 🙆 PI and Staff

# **Page for Prince Epple**

Click here for FAQs.

Welcome to your personal RISe Home Page.

# My Roles

UBO

# PI & Staff

# Committee Member

**REB** Guest Reviewer

# Create:

| ₫        | Conflict of Interest |
|----------|----------------------|
| (        | Human Ethics         |
| C2       | Animal Care          |
| <b>*</b> | Biosafety            |

|  |  |  | <br> |  |
|--|--|--|------|--|
|  |  |  |      |  |

My Inbox Conflict of Interest Human Ethics Animal Care Biosafety Inactive

Reports/Tutorials

This folder contains all of your Biosafety projects that are approved or pending review. Click on the name of the project to view the details or the Post Approval Activities (amendments or renewals) on that project

| Send Feedback                                   | Biosafety A | Click on the Na         | ame of the study<br>ubmit a PAA. | for which you            |                    |                 |
|-------------------------------------------------|-------------|-------------------------|----------------------------------|--------------------------|--------------------|-----------------|
| Committees                                      | Filter by   |                         |                                  | Go Ciear Advanced        |                    |                 |
| 🖻 Name                                          | ID          | Name                    | Owner                            | State                    | Last State Change  | Expiration Date |
| 💑 Animal Care Committee                         | 🔂 B14-0     | 011 RISe Tutorial       | Epple, Prince                    | Approved                 | 5/15/2014 1:58 PM  | 5/15/2015       |
| BC Cancer Agency<br>Research Ethics Board       | 🔂 B14-0     | 010 RISe Tutorial       | Epple, Prince                    | Approved                 | 5/15/2014 1:42 PM  | 5/15/2015       |
| A Biosafety Committee                           | 🛛 🔂 B14-0   | 009 RISe Tutorial       | Epple, Prince                    | Approved                 | 5/15/2014 11:59 AM | 5/15/2015       |
| A Children's and Women's                        | 👲 B14-0     | 008 RISe Tutorial       | Epple, Prince                    | Approved                 | 5/15/2014 11:37 AM | 5/15/2015       |
| Research Ethics Board                           | 🚸 B14-0     | 007 RISe Tutorial       | Epple, Prince                    | Approved                 | 5/15/2014 11:05 AM | 5/15/2015       |
| & Clinical Research Ethics<br>Board             |             | 006 test                | Epple, Prince                    | BIO Staff Screening      | 5/14/2014 2:52 PM  |                 |
| Lonflict of Interest                            | 👲 В12-0     | 003 A study about stuff | Apple, Prinz                     | Assigned For Full Review | 2/23/2012 9:19 PM  |                 |
| Arovidence Health Care<br>Research Ethics Board | -           |                         |                                  | ⊠                        |                    | 10 / page       |

To view your ethics studies or declarations select the applicable grey tab below (Animal Care, Human Ethics, Conflict of Interest).

- 2 UBC Behavioural Research Ethics Board
- 🚣 UBC Okanagan Behavioural Research Ethics Board

UBC

WW Help

#### ... > ... > Biosafety RG3 Application Approved Pre-Submission Dept. Review **Biosafety Review** Approved I would like to create Changes / Provisos PAA New Post Approval Activity **Changes Required** Required (B16 Click to create a new Applic ation Activities Princip PAA. Department: PI&S Comments Medicine, Department of Primary contact: Department Approver: Department Head PIRS Copy Application Initial Date Approved: 13/01/2016 Start Date: 27/02/2016 Current Approval Certificate: **Expiration Date:** 27/02/2017 Viewing / Printing View 1.1 Containment Level: CL3 Version: Application - Full Application - Review/Print Post Approval Activities Application Changes Correspondence This contains all the correspondence and activities completed on the application before the initial approval. The title bar shows each activity that was completed, who completed it, and the date and time it was completed. Filter by @ Activity Clear Advanced Go **•** Activity Author Activity Date C, D 13/01/2016 14:33 BIOA Approve See Approval Certificate Submit Application Apple, Prinz 13/01/2016 14:24 PI

| The University of a place               | <sup>5</sup> British Columbia<br>of mind                  |                                       | New: Biosafety PAA                                                                                                    |  |  |
|-----------------------------------------|-----------------------------------------------------------|---------------------------------------|----------------------------------------------------------------------------------------------------|--|--|
| << Back                                 |                                                           | Save     Print                        | Continue >>                                                                                                    |  |  |
|                                         | Choose "Amendments to Protocol" from the list.            | Post Approval Activites               |                                                                                                    |  |  |
| * Select one of the follow              | ving options to submit to the Biosafety Committee based o | n the guidelines listed on the right. | <ul> <li>Amendment to Protocol Amendments are changes to an ongoing<br/>project. If you are changing any part of the project (e.g. personnel,<br/>funding, facility, procedures, etc.) you must submit an amendment.</li> </ul> |  |  |
| Amendment(s) to Pr     Annual Renewal   | otocol                                                    |                                       | Annual Renewals must maintain all aspects of the currently<br>approved protocol. If changes to the protocol are required an                                                                                                    |  |  |
| <ul> <li>Annual Renewal with</li> </ul> | n Amendment(s) to the Protocol                            |                                       | amendment must be submitted.                                                                                                    |  |  |
| Completion/Terminal<br>Clear            | tion of Protocol                                          |                                       | This protocol will be continuing for another year with changes to the protocol.  • Completion/Termination of Protocol The protocol is complete and the project will be terminated. Click "Continue" when done.                  |  |  |

<< Back

Save | | Print...

Continue >>

| UBC The University of British Columbia<br>a place of mind                                                                                                    | Edit: Biosafety PAA - B16-0003-A001                                                                                                    |  |  |  |  |  |  |
|----------------------------------------------------------------------------------------------------|----------------------------------------------------------------------------------------------------|--|--|--|--|--|--|
| Save   Exit   Hide/Show Errors   Print   Jump To: Amendm                                                                                                    | ent *                                                                                                    |  |  |  |  |  |  |
| Amendment Coversheet                                                                                                    | After fill the coversheet form<br>click "Finish".                                                                                                    |  |  |  |  |  |  |
| Please enter a nickname for this Amendment below. The nickname entered here will be what the amendment is known as throughout the approval process and to the PI and Study Team.                                                                                                    |                                                                                                    |  |  |  |  |  |  |
| PAA Nickname (B16-0003-A001 B16-0003)                                                                                                    |                                                                                                    |  |  |  |  |  |  |
| The following is a summary of the changes you will be making to your project. It will serve as a guide to the Biosafety Committee on the sections of the application form to the right of each question below as you will be required to update the application form with these cha | ne sections of the project you have changed. We have listed the pertinent<br>anges.<br>Dete you must undate the application with the changes. If changes indicated |  |  |  |  |  |  |
| below on the amendment coversheet are not changed in the application, the amendment will be returned incomplete by the Biosafety C                                                                                                    | Committee.                                                                                                    |  |  |  |  |  |  |
| Please note that the changing of a Principanter a micking of the PAA. equiver the submission of a new application.                                                                                                    | In addition, after an application has been approved the project start date                                                                                         |  |  |  |  |  |  |
| 1.                                                                                                    | Guidance Notes 🕊                                                                                                    |  |  |  |  |  |  |
| Adding or deleting a project title and/or funding agency to this approved project?           Yes         No         Clear                                                                                                    |                                                                                                    |  |  |  |  |  |  |
| 2.                                                                                                    | Guidance Notes 🕊                                                                                                    |  |  |  |  |  |  |
| Adding or deleting personnel to the approved project?                                                                                                    |                                                                                                    |  |  |  |  |  |  |
| Ves No <u>Clear</u>                                                                                                    |                                                                                                    |  |  |  |  |  |  |
| 3.                                                                                                    | Guidance Notes 🕊                                                                                                    |  |  |  |  |  |  |
| Changes to the Location/Facility?                                                                                                    |                                                                                                    |  |  |  |  |  |  |
| 4.                                                                                                    | Guidance Notes 🕊                                                                                                    |  |  |  |  |  |  |
| Changes to Procedures?                                                                                                    |                                                                                                    |  |  |  |  |  |  |
| Ves No <u>Clear</u><br>5.                                                                                                    | Guidance Notes                                                                                                    |  |  |  |  |  |  |
| Changes to Biological Agents?                                                                                                    | Suidance Hotes (                                                                                                    |  |  |  |  |  |  |
| Ves No Clear                                                                                                    |                                                                                                    |  |  |  |  |  |  |
| 6.                                                                                                    | Guidance Notes 🕊                                                                                                    |  |  |  |  |  |  |
| Changes to Radioisotopes?                                                                                                    |                                                                                                    |  |  |  |  |  |  |
| ♥ Yes ♥ No <u>Clear</u>                                                                                                    |                                                                                                    |  |  |  |  |  |  |
| 7. Additional Changes and Comments                                                                                                    |                                                                                                    |  |  |  |  |  |  |
| Highlight any other changes to the "amendment" on this coversheet. Comments entered on this amendment coversheet will not be auto<br>update the application form with the applicable changes.                                                                                       | omatically updated in the application, once the form is complete you must                                                                                          |  |  |  |  |  |  |

| The University of British<br>a place of mind            | Columbia                                               | PAA Hom                                      | epage                                                                | Prinz Apple   My Home   Logoff                 |
|---------------------------------------------------------|--------------------------------------------------------|----------------------------------------------|----------------------------------------------------------------------|------------------------------------------------|
| Help                                                    |                                                        |                                              |                                                                      |                                                |
| > > Biosafety RG3 Appli                                 | cation > PAA Nickname                                  |                                              | A PAA number is appended to the original Study ID number.            |                                                |
|                                                         | (B16-0003-A001) B1                                     | 6-0003-A001                                  |                                                                      | J                                              |
| Activities                                              | Principal Investigator:                                | Prinz Apple                                  | Primary Contact:                                                     |                                                |
| Edit PAA Coversheet                                     | Department Approver:                                   | Department Head                              | Department Name: Medic                                               | ine, Pepartment of                             |
| Edit Application                                        | Activity Type:<br>PAA Approval Certifcate:             | To track the status of refer to the "Current | of your PAA through the approval process,<br>State" box.             |                                                |
| PI SUBMIT PAA                                           |                                                        |                                              |                                                                      |                                                |
| PI&S Permanently Inactivate                             | Correspondence Provisos                                |                                              |                                                                      |                                                |
| Viewing / Printing                                      | This contains all the correspondence it was completed. | e and activities completed on the F          | PAA before approval. The title bar shows each activity that was comp | leted, who completed it, and the date and time |
| Application - Review/Print                              | Filter by 🕄 Activity 🗸                                 | As the state of                              | YOUR PAA is "Pre Submission" YOUR PAA                                |                                                |
| PAA Coversheet -<br>Review/Print<br>Application Changes |                                                        | Coversheet is s                              | still open for any edits you may want to ma                          | ke.                                            |
| Study Homepage                                          |                                                        |                                              |                                                                      |                                                |

BE

Help

| > > Biosafety RG3 Appli                                                          | . > > Biosafety RG3 Application > PAA Nickname                                       |                                                            |                                                                            |                                                        |  |  |  |
|----------------------------------------------------------------------------------|--------------------------------------------------------------------------------------|------------------------------------------------------------|----------------------------------------------------------------------------|--------------------------------------------------------|--|--|--|
| Pre Submission                                                                   | (B16-0003-A001) B16                                                                  | -0003-A001                                                 |                                                                            |                                                        |  |  |  |
| Activities                                                                       | Principal Investigator:                                                              | Prinz Apple                                                | Primary Contact:                                                           |                                                        |  |  |  |
| Edit PAA Coversheet                                                              | Department Approver:                                                                 | Department Head                                            | Department Name:                                                           | Medicine, Department of                                |  |  |  |
|                                                                                  | Activity Type:                                                                       | Amendment(s) to Protocol                                   | Containment Level:                                                         | CL3                                                    |  |  |  |
| Edit Application                                                                 | PAA Approval Certifcate:                                                             |                                                            |                                                                            |                                                        |  |  |  |
| PT     SUBMIT PAA       P185     Permanently Inactivate       Viewing / Printing | Correspondence Provisos<br>This contains all the correspondence<br>it was completed. | and address completed on the PAA before ap<br>application. | amendments to your study<br>proval. The title bar shows each activity that | was completed, who completed it, and the date and time |  |  |  |
| Application - Review/Print                                                       | Filter by 😨 Activity 👻                                                               | Go Clear                                                   | Advanced                                                                   |                                                        |  |  |  |
| PAA Coversheet -<br>Review/Print<br>Application Changes<br>Study Homepage        |                                                                                      |                                                            | No data to display.                                                        |                                                        |  |  |  |

| The University o<br>a place                                                                                                    | f British Columbia<br>of mind                                                              | _                                                                                                    | ,                                                                                                    |                                       |                                                                     |                                                        | Edit: Biosafety - B16-0003-001                                                   |
|----------------------------------------------------------------------------------------------------|--------------------------------------------------------------------------------------------|----------------------------------------------------------------------------------------------------|----------------------------------------------------------------------------------------------------|---------------------------------------|---------------------------------------------------------------------|--------------------------------------------------------|----------------------------------------------------------------------------------|
| << Back                                                                                                    |                                                                                            | Save   Exit   Hide/Sh                                                                                               | now Errors   Print                                                                                                    | Jump To:                              | View 1 Study Team +                                                 |                                                        | Continue >>                                                                      |
|                                                                                                    |                                                                                            |                                                                                                    |                                                                                                    |                                       |                                                                     |                                                        |                                                                                  |
| 1. STUDY TEAM                                                                                                    |                                                                                            | "Save" and "Exit" once<br>changes are complete.                                                                     |                                                                                                    |                                       |                                                                     |                                                        |                                                                                  |
| * 1.1. Principal Inv                                                                                                    | restigator                                                                                 |                                                                                                    |                                                                                                    |                                       |                                                                     |                                                        | Guidance Notes 🕊                                                                 |
| Please select the Princi,<br>alphabetically by First r<br>Prinz Apple Select<br>Primary Appointment: I<br>Rank: Visiting Dignitary<br>Course Date:<br>Biosafety Certificate Nu | pal Investigator (PI,<br>name, Last name, of<br>Clear<br>Medicine, Departme<br>/<br>imber: | ) for the project. Once you hit "Select", you can e<br>r Organization by clicking the appropriate heading<br>int of | enter the PI's name<br>g.<br>Use th<br>and m                                                                                                    | e, or enter the<br>ne Jump<br>ake any | e first few letters of his or h<br>to: tool to naviga<br>additional | er name and hit "Go". Yo<br><b>te</b>                  | u can sort the returned list                                                     |
| 1.2. Primary Contac                                                                                                    | x .                                                                                        |                                                                                                    | amen                                                                                                    | dments t                              | to the application.                                                 |                                                        | Guidance Notes 🕊                                                                 |
| Provide the name of Ol<br>application.                                                                                                    | NE primary contact                                                                         | person in addition to the PI who will receive ALL o                                                                 | correspondence re                                                                                                    | garding this µ                        | project. This primary contac                                        | ct will have online access                             | to read, amend, and track the                                                    |
|                                                                                                    |                                                                                            |                                                                                                    |                                                                                                    |                                       |                                                                     |                                                        | Guidance Notes 🕊                                                                 |
| List all personnel worki<br>name and hit "Go". You<br>hit "Remove".                                                                                                    | ng on this project w<br>I can sort the return                                              | tho WILL have online access to read, amend and<br>led list alphabetically by First name, Last name by<br>Add        | track the application of the application of the app | on. Once you<br>opropriate he         | hit "Add", you can enter the<br>ading. To delete a member           | e member's name, or enta<br>from the list below, selea | er the first few letters of his or her<br>tt the box next to his or her name and |
| Last Name                                                                                                    | First Name                                                                                 | Institution/Department                                                                                              |                                                                                                    | Rank                                  | Biosafety Course Certifica                                          | ite Number                                             |                                                                                  |
| 1.4. Project Team wi                                                                                                    | display                                                                                    |                                                                                                    |                                                                                                    |                                       |                                                                     |                                                        |                                                                                  |
|                                                                                                    |                                                                                            | Add                                                                                                    |                                                                                                    |                                       |                                                                     |                                                        |                                                                                  |
| Last Name<br>There are no items to                                                                                                    | First Name<br>display                                                                      | Institution/Department                                                                                              |                                                                                                    | Rank                                  | Biosafety Course Certifica                                          | ite Number                                             |                                                                                  |
| 1.5. Project Team w                                                                                                    | ithout Online Acce                                                                         | 255                                                                                                    |                                                                                                    |                                       |                                                                     |                                                        | Guidance Notes 🕊                                                                 |
| List all personnel who V                                                                                                    | VILL NOT HAVE onli                                                                         | ne access to the application. To delete a membe                                                                     | er from the list belo                                                                                                    | w, select the                         | box next to his or her name                                         | e and hit "Delete".                                    |                                                                                  |
| Add                                                                                                    |                                                                                            |                                                                                                    |                                                                                                    |                                       |                                                                     |                                                        |                                                                                  |
| Last Name                                                                                                    | First Name                                                                                 | Institution/Department                                                                                              | Rank/Job Title                                                                                                    | В                                     | iosafety Course                                                     | Biosafety Certificat                                   | e Number                                                                         |
| i nere are no items to                                                                                                    | aisplay                                                                                    |                                                                                                    |                                                                                                    |                                       |                                                                     |                                                        |                                                                                  |
| * 1.6. Project Nickn                                                                                                    | ame                                                                                        |                                                                                                    |                                                                                                    |                                       |                                                                     |                                                        | Guidance Notes 🕊                                                                 |
| Nickname of the Project                                                                                                    | t. What would you                                                                          | like this project to be known as to the Principal I                                                                 | nvestigator and Pr                                                                                                    | oject Team?                           |                                                                     |                                                        |                                                                                  |

UBC

| нер                                                                                                    |                                                                                                    |                          |                                                          |                                           |                                    |                   |  |  |  |
|----------------------------------------------------------------------------------------------------|----------------------------------------------------------------------------------------------------|--------------------------|----------------------------------------------------------|-------------------------------------------|------------------------------------|-------------------|--|--|--|
| > > Biosafety RG3 Application > PAA Nickname                                                                                                    |                                                                                                    |                          |                                                          |                                           |                                    |                   |  |  |  |
| Pre Submission                                                                                                    | (B16-0003-A001) B16-0003-A001                                                                              |                          |                                                          |                                           |                                    |                   |  |  |  |
| Activities                                                                                                    | Principal Investigator:                                                                                    | Prinz Apple              |                                                          | Primary Contact:                          |                                    |                   |  |  |  |
| Edit PAA Coversheet                                                                                                    | Department Approver:                                                                                       | Department Head          |                                                          | Department Name:                          | Medicine, Department of            |                   |  |  |  |
|                                                                                                    | Activity Type:                                                                                             | Amendment(s) to Protocol |                                                          | Containment Level:                        | CL3                                |                   |  |  |  |
| 🛛 Edit Application                                                                                                    | PAA Approval Certifcate:                                                                                   |                          |                                                          |                                           |                                    |                   |  |  |  |
| SUBMIT PAA         PIBS       Permanently Inactivate         Viewing / Printing         Application - Review/Print         PAA Coversheet -         Review/Print         Application Changes         Study Homepage | Correspondence Provisos<br>This contains all the cor Click to<br>it was completed.<br>Filter by P Activity | ວ submit your PAA fo     | or <b>review pOnly</b><br>Go Clear Advanced<br>No data t | <b>the PI has this "Sub</b><br>o display. | omit PAA "etactivity-pleted t, and | the date and time |  |  |  |

# Help

UBE

... > ... > Biosafety RG3 Application > PAA Nickname

| Pre Submission                                                 |                                                           |                  |                                                                                                    |  |  |  |  |
|----------------------------------------------------------------|-----------------------------------------------------------|------------------|----------------------------------------------------------------------------------------------------|--|--|--|--|
|                                                                | (B16-0003-A001) B1                                        | 6-0003-A         | 001                                                                                                    |  |  |  |  |
| Activities                                                     | Principal Investigator:                                   | Prinz Apple      | Primary Contact:                                                                                                    |  |  |  |  |
| Edit PAA Coversheet                                            | Department Approver:                                      | Department       | 🕘 Execute "Submit PAA" on B16-0003-A001 - Mozilla Firefox                                                                                                    |  |  |  |  |
| Edit Application                                               | Activity Type:                                            | Amendment        | 👔 sandbox.rise.ubc.ca/sandbox/ResourceAdministration/Activity/form?ActivityType=com.webridge.entity.Entity/OID[4B57F56 🛄                                                       |  |  |  |  |
|                                                                | PAA Approval Certificate.                                 |                  |                                                                                                    |  |  |  |  |
| PI SUBMIT PAA                                                  |                                                           |                  |                                                                                                    |  |  |  |  |
| PIRS Permanently Inactivate                                    | Correspondence Provisos                                   |                  | I accept responsibility for ensuring that work in the laboratories will be conducted in accordance with the                                                                    |  |  |  |  |
| Viewing / Printing                                             | This contains all the correspondence<br>it was completed. | ce and activitie | University of British Columbia Policies and Procedures, Biosafety Practices and Public Health Agency of Canada guidelines, and have informed all personnel who may be at risk. |  |  |  |  |
| Application - Review/Print<br>PAA Coversheet -<br>Review/Print | Filter by <sup>(2)</sup> Activity -                       |                  | * Please confirm that all associates listed on this project have read and agreed to comply with this project.<br>○ Yes ○ No <u>Clear</u>                                       |  |  |  |  |
| Application Changes<br>Study Homepage                          |                                                           |                  | An amended form will be submitted if there are any changes to the methodology which would increase the bio-hazard risk.                                                        |  |  |  |  |
|                                                                |                                                           |                  | Click "Ok" to send your PAA for review.                                                                                                    |  |  |  |  |
|                                                                |                                                           |                  | OK Cancel                                                                                                    |  |  |  |  |
|                                                                |                                                           |                  |                                                                                                    |  |  |  |  |
|                                                                |                                                           |                  |                                                                                                    |  |  |  |  |
|                                                                |                                                           |                  |                                                                                                    |  |  |  |  |
|                                                                |                                                           |                  |                                                                                                    |  |  |  |  |

# Help

E

... > ... > Biosafety RG3 Application > PAA Nickname

| Assigned For Expedited<br>Review      | (B16-0003-A001) B16                                                                                                    | 5-0003-A001              |                                   |                         |  |  |  |  |  |
|---------------------------------------|----------------------------------------------------------------------------------------------------|--------------------------|-----------------------------------|-------------------------|--|--|--|--|--|
| Activities                            | Principal Investigator:                                                                                                    | Prinz Apple              | Primary Contact:                  |                         |  |  |  |  |  |
|                                       | Department Approver:                                                                                                    | Department Head          | Department Name:                  | Medicine, Department of |  |  |  |  |  |
|                                       | Activity Type:                                                                                                    | Amendment(s) to Protocol | Containment Level:                | CL3                     |  |  |  |  |  |
| PI&S Comments                         | PAA Approval Certifcate:                                                                                                    |                          |                                   |                         |  |  |  |  |  |
| PI Permanently Inactivate             |                                                                                                    |                          |                                   | _                       |  |  |  |  |  |
| Viewing / Printing                    | Your PAA - Amendment has been submitted to BIO Staff review.                                                                                                    |                          |                                   |                         |  |  |  |  |  |
| Application - Full                    | Correspondence Provisos                                                                                                    |                          |                                   |                         |  |  |  |  |  |
| PAA Coversheet - Full                 | This contains all the correspondence and activities completed on the PAA before approval. The title bar shows each activity that was completed, who completed it, and the date and ti it was completed. |                          |                                   |                         |  |  |  |  |  |
| PAA Coversheet -<br>Review/Print      | Filter by 3 Activity 🗸                                                                                                    | Go Clear A               | dvanced                           |                         |  |  |  |  |  |
|                                       | Activity                                                                                                    | Author                   | <ul> <li>Activity Date</li> </ul> |                         |  |  |  |  |  |
| Application Changes<br>Study Homepage | PI Submit PAA                                                                                                    | Apple, Prinz             | 13/07/2016 14                     | 08                      |  |  |  |  |  |